# Guía de administración del portal WiFi

Conexión y configuración

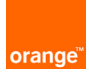

# Conexión y configuración

### Paso 1:

Acceder al portal http://wifiparanegocios.orange.es e introducir el usuario y la contraseña que vendrán en el interior de la caja del equipo.

| Hola de nuevo<br>Email *  |  |
|---------------------------|--|
|                           |  |
| Contraseña -              |  |
| Ingresar                  |  |
| He olvidado mi contraseña |  |
|                           |  |

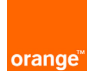

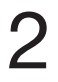

#### Paso 2:

Una vez dentro, para registrar el dispositivo pulsar sobre la palabra aquí y mostrará la siguiente pantalla.

| Dispo | Ripera regulas de Orego<br>Séllivos Portales | bi.                                         | aktighten |  |
|-------|----------------------------------------------|---------------------------------------------|-----------|--|
| t     | Jps! Aún no tienes ning:<br>haciendo         | ún dispositivo, registra i<br>o click agui. | uno       |  |
|       | Registra un nuevo d                          | lispositivo                                 |           |  |
|       | Describe tu dispositivo:                     |                                             |           |  |
|       | Ej: Acceso Wifi de mi ti                     | ienda                                       |           |  |
|       | Código de tu dispositivo                     | o *                                         |           |  |
|       | Ej: 123-123-123-123                          |                                             |           |  |
|       | Registrar C                                  | Cancelar                                    |           |  |
|       |                                              |                                             |           |  |

En la descripción del dispositivo, introducir el nombre con el que se quiere identificar al dispositivo (ej: Acceso WiFi de mi tienda) y en código de tu dispositivo introducir el codigo que viene en la etiqueta en la parte superior del equipo y pulsamos registrar. Aparecerá una ventana indicándo que ya se registrado y aparecerá la siguiente pantalla.

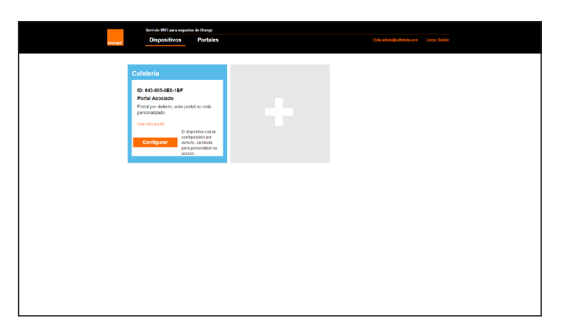

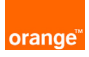

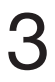

# Paso 3:

En este momento el dispositivo esta registrado y con la configuración por defecto, observamos que muestra una red llamada Orange Wifi Gratis.

Para personalizar el dispositivo pulsamos sobre configurar y aparecerá una ventana como la siguiente donde se podrá cambiar la descripción del dispositivo, personalizar el nombre de la red que queremos mostrar y pulsando sobre configuración avanzada podemos configurar la velocidad máxima de navegación y después pulsamos sobre aplicar, ahora vemos que muestra el nombre de red que hemos asignado. En configuración avanza, podemos seleccionar el ancho de banda máximo para nuestro dispositivo WiFi.

| Opciones de configuración                   | × |
|---------------------------------------------|---|
| Describe tu dispositivo: *                  |   |
| Cafeteria                                   |   |
| Código de tu dispositivo<br>643-805-0E8-1BF |   |
| Nombre de la red (SSID): *                  |   |
| red de mi negocio                           |   |
| Ocultar                                     |   |
| Velocidad de navegación máxima (Mbps): *    |   |
| 10                                          |   |
| Aplicar Cancelar Eliminar                   |   |

El siguiente paso es personalizar un portal. El portal es la página que verán las personas que accedan a su red WiFi antes de iniciar sesión. Este portal se puede gesionar y personalizar. Para ello pulsamos la opción portales.

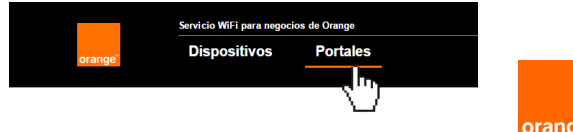

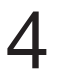

Paso 4: Para crear un portal pulsamos sobre la palabra aquí y muestra la siguiente pantalla:

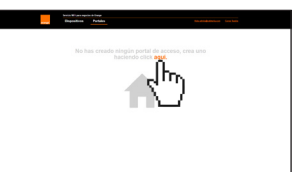

| Crea un nuevo portal                                                                                    |                                                                    |                                                   | ×                                                 |
|----------------------------------------------------------------------------------------------------|--------------------------------------------------------------------|---------------------------------------------------|---------------------------------------------------|
| Nombre del portal:<br>Mi primer portal<br>Un de redirección:<br>http://m.orange.es<br>Diseño del portal | Configura<br>de los us<br>Tipo de acceso per<br>⊮ facebook ⊮ libre | ación d<br>uarios<br>mitido:<br>Mali              | e acceso                                          |
| Diseño<br>Título 2                                                                                      | Facebook<br>Tiempo de<br>navegación<br>(minutos)                   | Libre<br>Tiempo de<br>navegación<br>(minutos)     | Mail<br>Tiempo de<br>navegación<br>(minutos)      |
| Fuente<br>Arial                                                                                         | 30<br>Velocidad<br>navegación<br>máxima<br>(Mbps)                  | 30<br>Velocidad<br>navegación<br>máxima<br>(Mbps) | 30<br>Velocidad<br>navegación<br>máxima<br>(Mbps) |
| Tamaño de Fuente                                                                                        |                                                                    |                                                   |                                                   |
| Color de fondo<br>#FF6600                                                                               | Ocultar                                                            | Ū                                                 |                                                   |
| Imagen de fondo<br>Seleccionar archivo Ningún archivo seleccionado                                      |                                                                    |                                                   |                                                   |
| Vista previa Crear                                                                                      |                                                                    |                                                   | Cancelar                                          |

1 Nombre y redirección a la que llegarán los usuarios tras la conexión

2 Opciones de diseño y personalización

- 3 Tipo de acceso. Decidimos la forma a través de la cual se podrá acceder a la conexión WiFi
- 4 Tiempo de conexión y ancho de banda por cada tipo de acceso

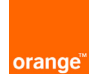

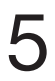

## Paso 5:

Una vez creado el portal debemos proceder a vincular un dispositivo. Para asociar uno, hacemos click en cambiar dispositivo.

| Cafeteria                           |  |
|-------------------------------------|--|
| Dispositivos asociados<br>Cafeteria |  |
| Cambiar glpositivo                  |  |
| Configurar Vista previa             |  |

Nos aparecerá una ventana cómo la siguiente y por último deberemos seleccionar a que dispositivo queremos asociar nuestro portal.

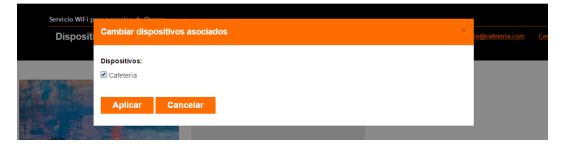

Hecho esto, ya tenemos configurado y lista nuestra red para clientes.

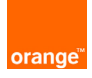